## RF di controllo di accesso dell'impronta digitale standalone PY-AC119

## **Guida Sommario:**

1.Enroll impronta digitale: Menu- & gt; utente Management- & gt; impronte enroll- & gt; nuovo enroll-& gt; iscriversi No .- & gt; mettere la vostra impronta digitale per due volte sulla finestra delle impronte digitali.

2.Enroll Password: Menu- & gt; utente Management- & gt; utente enroll- & gt; password (carta d'identità) enroll- & gt; nuovo enroll- & gt; iscriversi No .- & gt; inserire la password o leggere la scheda.

3.Impostare tempo aperto: Menu- & gt; Impostazioni- & gt; di controllo di accesso impostazione & gt; tempo- aperta & gt; 1-99 secondi.

4.Utilizzare scheda SD e convertire dati di backup: Menu- & gt; inserto SD card- & gt; scheda di gestione- SD & gt; ...

5.Manager iscriversi: Menu- & gt; utente Management- & gt; direttore enroll- & gt; impronta digitale (password / carta) enroll- & gt; nuovo enroll- & gt; iscriverti No .- & gt;

6.Delete iscriversi dati: Menu- & gt; utente Management- & gt; eliminare iscriversi data- & gt; iscriverti No .- & gt; ...

Interrogazione Capacità 7.Equipment: Menu- & gt; sistema informazioni â & gt; ...

8.Backup iscriversi I: Menu- & gt; utente Management- & gt; utente enroll- & gt; impronte digitali (carta d'identità / password) enroll- & gt; scegliere Esc quando nuovi enroll- & gt;

## Specifiche tecniche:

| •                          |                              |
|----------------------------|------------------------------|
| piattaforma hardware       | 9200                         |
| Capacità di impronte       | 2000                         |
| digitali                   |                              |
| Capacità della password    | 2000                         |
| comunicazione              | Mini-SD card / USB / RS485   |
| Capacità di registrazione  | 50000                        |
| LCD                        | 122 * 32PIX                  |
| sensor                     | Vista                        |
| velocità di riconoscimento | 0,7 secondi                  |
| dimensione                 | 143 (L) * 80 (W) * 42 (H) mm |
| peso                       | 0.35KG                       |
| tensione di esercizio      | DC12V                        |
|                            |                              |